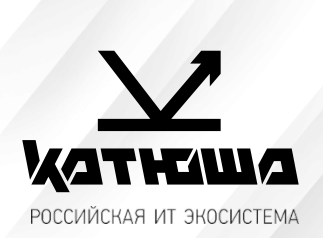

| 1. | № документа         |  |
|----|---------------------|--|
|    | 230505-2            |  |
| 2. | Версия              |  |
|    | 1.1                 |  |
| З. | Модель оборудования |  |
|    | Катюша М130         |  |

## <u>Подключение к рабочей станции Alt Linux 9-10</u>

1. Установить RPM-пакет для устройства Katusha M130.

Распаковать файл printer-driver-katusha-m130\_rpm64\_1.0.0.22300\_20221027.tar.gz, запустить printer-driver-katusha-m130-1.0.0-22300.x86\_64.rpm.

 Открыть Меню/Приложения/Администрирование/Параметры печати. В открывшемся окне нажать «+ Добавить» и выбрать в списке «Katusha M130», указав подключение USB. Нажать «Далее», в следующем окне нажать «Применить». (Фото 1)

| устройство<br>С-7іSeries (00FC5D4D)<br>ЛУБ-РDF<br>130 (ААААААА)<br>00 Мопо (3400200111340<br>дрес<br>ринтер                                              |                                 | Новый принтер                      |       |
|----------------------------------------------------------------------------------------------------|---------------------------------|------------------------------------|-------|
| Сс-7іSeries (00FC5D4D)<br>JPS-PDF<br>130 (ААААААА)<br>00 Mono (340020011134)<br>дрес<br>ринтер                                                           | берите устройство               |                                    |       |
| IC-7iSeries (00FC5D4D)<br>JPS-PDF<br>130 (ААААААА)<br>00 Mono (3400200111341<br>дрес<br>ринтер<br>ССсединение<br>Сстевой принтер IPP через DNS-SD<br>USB | тройства                        | Описание                           |       |
| JPS-PDF<br>130 (ААААААА)<br>00 Mono (340020011134)<br>дрес<br>ринтер                                                                                     | Generic 28C-7iSeries (00FC5D4D) | Принтер, подключённый к порту USB. |       |
| 130 (АААААА)<br>00 Mono (340020011134N<br>дрес<br>ринтер                                                                                                 | Seneric CUPS-PDF                |                                    |       |
| 00 Mono (340020011134)<br>дрес<br>ринтер                                                                                                    | (atusha M130 (AAAAAAA)          |                                    |       |
| дрес<br>ринтер<br>∽ Соединение<br>Сетевой принтер IPP через DNS-SD<br>USB                                                                                | indoh M500 Mono (340020011134)  |                                    |       |
| ринтер<br>▽ Соединение<br>Сетевой принтер IPP через DNS-SD<br>USB                                                                                        | Зведите адрес                   |                                    |       |
| ⊂ Соединение     Сетевой принтер IPP через DNS-SD     USB                                                                                                | Сетевой принтер                 |                                    |       |
| ⊂ Соединение<br>Сетевой принтер IPP через DNS-SD<br>USB                                                                                                  |                                 |                                    |       |
| ⊂ Соединение     Сетевой принтер IPP через DNS-SD     USB                                                                                                |                                 |                                    |       |
| ⊂ Соединение     Сетевой принтер IPP через DNS-SD     USB                                                                                                |                                 |                                    |       |
|                                                                                                    |                                 |                                    |       |
| ⊂ Соединение<br>Сетевой принтер IPP через DNS-SD<br>USB                                                                                                  |                                 |                                    |       |
| ⊂ Соединение<br>Сетевой принтер IPP через DNS-SD<br>USB                                                                                                  |                                 |                                    |       |
| ⊂ Соединение<br>Сетевой принтер IPP через DNS-SD<br>USB                                                                                                  |                                 |                                    |       |
| Сетевои принтер IPP через DNS-SD                                                                                                    |                                 |                                    |       |
| , USB                                                                                                    |                                 | Сетевои принтер IPP через DNS-SD   |       |
| ,                                                                                                    |                                 | O2B                                |       |
|                                                                                                    |                                 |                                    |       |
|                                                                                                    |                                 |                                    |       |
|                                                                                                    |                                 |                                    |       |
|                                                                                                    |                                 |                                    |       |
|                                                                                                    |                                 |                                    |       |
| Отмена Далее                                                                                                    |                                 | Отмена                             | Далее |
|                                                                                                    |                                 |                                    |       |

 Для сетевого соединения открыть Меню/Администрирование/Параметры печати, в пункте «Выберите устройство» под сноской «Сетевой принтер» выбрать из списка «Katusha M130 Printer (xxx.xxx.xxx)», нажать «Далее», нажать «Применить». (Фото 2)

|                                                                | Новый пр   | интер                |              |
|----------------------------------------------------------------|------------|----------------------|--------------|
| зыберите устройство                                            |            |                      |              |
| Устройства                                                     | Расположен | ие сетевого принтера |              |
| Generic 28C-7iSeries (00FC5D4D)                                | *          |                      |              |
| Generic CUPS-PDF                                               | Сервер:    | 192.108.05.128       |              |
| Katusha M130 (AAAAAAA)                                         |            |                      |              |
| Sindoh M500 Mono (340020011134M&interface=1)                   | Порт:      | 9100                 |              |
| Введите адрес                                                  |            |                      |              |
| <ul> <li>Сетевой принтер</li> </ul>                            |            |                      |              |
| M247p (192.168.65.104)                                         |            |                      |              |
| Katusha M130 Printer (192.168.65.117)                          |            |                      |              |
| Katusha P130 Printer (192.168.65.118)                          |            |                      |              |
| Katusha P130 Printer (192.168.65.119)                          |            |                      |              |
| M247p (192.168.65.120)                                         |            |                      |              |
| Katusha M130 Printer (192.168.65.133)                          |            |                      |              |
| KATUSHA M348 (192.168.65.20)                                   |            |                      |              |
| Generic 28C-7iSeries (GENFC2A08.local)                         |            | MA                   |              |
| M247 (192.168.65.22)                                           | AppSocket/ | PletDirect           |              |
| M247 (192.168.65.23)                                           | Аррэоскеот |                      |              |
| KATUSHA M247 (KATUSHA%20M247ipptcp.local)                      |            |                      |              |
| KATUSHA M247p (KATUSHA%20M247pipptcp.local)                    |            |                      |              |
| KATUSHA M348 (KATUSHA%20M348ipptcp.local)                      |            |                      |              |
| Katusha M130 (M130%20at%20M13021022023ipptcp.local)            |            |                      |              |
| Katusha M130 (M130%20at%20PRT52B89552b895ipptcp.local)         |            |                      |              |
| Katusha P130 (P130%20at%20PRT52B87952b879ipptcp.local)         |            |                      |              |
| Katusha P130 (P130%20at%20PRT52CFCEipptcp.local)               |            |                      |              |
| Sindoh M500 Mono (Sindoh%20M500%20Mono%20Printerippstcp.local) |            |                      |              |
| KATUSHA M247                                                   |            |                      |              |
| KATUSHA M247p                                                  |            |                      |              |
| KATUSHA M348                                                   |            |                      |              |
| Katusha P130                                                   |            |                      |              |
| JetDirect (192.168.65.128)                                     |            |                      |              |
| IPP (192.168.65.128)                                           |            |                      |              |
| Generic 28C-7iSeries (GENFC5D4D.local)                         |            |                      |              |
| Поиск сетевого принтера                                        |            |                      |              |
| Принтер Windows (SAMBA)                                        |            |                      |              |
| Протокол интернет-печати (ipps)                                |            |                      |              |
| Протокол интернет-печати (https)                               |            |                      |              |
| Протокол интернет-печати (ірр)                                 |            |                      |              |
| Хост или принтер I PD/I PR                                     | •          |                      |              |
|                                                                |            |                      |              |
|                                                                |            |                      | Отмена Далее |
|                                                                |            |                      |              |

4. МФУ Катюша М130 поддерживает сканирование средствами ОС при USB подключении. Сетевое сканирование возможно только с панели управления аппарата.

Настройку сканирования в сетевую папку следует осуществлять через веб-интерфейс устройства. Для этого в строке адреса веб-браузера следует указать IP-адрес устройства, перейти в свойства, выбрать «Настройки FTP/CIFS».

Затем необходимо выбрать «Добавить», в настройках регистрации в строке «Регистрация имени» ввести имя, которое будет отображаться на экране аппарата при выборе папки. Затем выбрать протокол CIFS.

В строке «URL» ввести IP-адрес\название папки, порт, имя пользователя и пароль владельца папки (сетевая папка настраивается в OC), далее нажать «Применить».